# 捷波 EZ-远程更新 BIOS 说明

Jetway 提供分步骤指导,帮助客户只需点击几下鼠标即可轻轻松松更新其远程设备的 BIOS。根据应用程序设置,共有 3 个方案选择。

#### 更新要求:

- 1. O/S: Win7, Win8.1, Win10, Win11
- 2. 软件:
  - Afuwinx64
  - Anydesk 或其它任一远程桌面应用程序 (仅限于方案 C)

#### <方案 A>:由现场技术人员更新现场设备

步骤 1: 从官网 https://www.jetwayipc.com 下载相关 BIOS\_win 文件。

步骤 2: 打开下载文件夹单击"查看"选项卡,确认勾选"文件扩展名"选项框,并将 BIOS\_win.zip 重命名为 BIOS\_win.exe 执行程序文件。

| ↓     ↓     ↓     Download       File     Home     Share                   | View                                                                       |                                     |                          |                  |                                                                              |                                                                                                |
|----------------------------------------------------------------------------|----------------------------------------------------------------------------|-------------------------------------|--------------------------|------------------|------------------------------------------------------------------------------|------------------------------------------------------------------------------------------------|
| Navigation Details pane                                                    | Extra large icons<br>Small icons<br>Extra large icons<br>Extra large icons | Large icons                         | Medium icons             | Sort By •        | Group by <del>*</del><br>Add columns <del>*</del><br>Size all columns to fit | <ul> <li>☐ Item check boxes</li> <li>✓ File name extensions</li> <li>☐ Hidden items</li> </ul> |
| Panes                                                                      |                                                                            | Layout                              |                          | Ci               | urrent view                                                                  | Show/hide                                                                                      |
| $\leftrightarrow$ $\rightarrow$ $\checkmark$ $\uparrow$ $\clubsuit$ > This | is PC → Downloads                                                          |                                     |                          |                  |                                                                              |                                                                                                |
| <ul> <li>✓ ≱ Quick access</li> <li>■ Desktop</li> </ul>                    | Name BIOS_win.zip                                                          | Date modified<br>10/24/2022 6:37 PM | Type<br>Compressed (zipp | Size<br>9,822 KB |                                                                              |                                                                                                |
| 👆 Downloads 🛛 🖈                                                            |                                                                            |                                     |                          |                  |                                                                              |                                                                                                |

步骤 3: 如下图所示,右键单击 BIOS.exe 执行程序文件后选择"以管理员身份运行"。

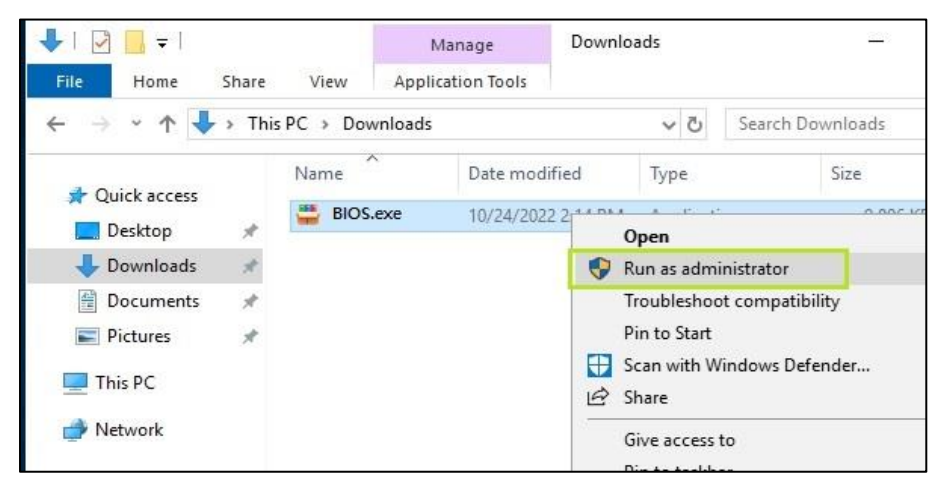

步骤 4: 输入"Y"开始 BIOS 更新。务必保证更新过程不断电(等待 3 分钟)。更新完成后再重新启动电脑!

| C:\windows\System32\cmd.exe                                                                                                    |                                                                             |
|----------------------------------------------------------------------------------------------------|-----------------------------------------------------------------------------|
| Are you sure to flash the BIOS[Y/N]/y                                                                                                    |                                                                             |
| AMI Firmware Update<br>Copyright (c) 1985-2022, Americ<br>All rights reserved. Subject                                                                                                    | Utility v5.15.03.0081<br>an Megatrends International LLC.                   |
| Reading flash<br>- ME Data Size Checking<br>- System Secure Flash<br>- FFS Checksums<br>- Check RomLayout<br>Loading File To Verify Memory<br>Erasing Main Block<br>- Updating Main Block | Done<br>Pass<br>Enabled<br>Pass<br>Pass<br>Done<br>Done<br>0x00117000 (14%) |

### <方案 B>: 通过内联网更新设备 BIOS

步骤 1: 参考方案 A 步骤,从主机端下载 BIOS 档案并将档案重新命名为.exe 格式。

步骤 2: 运行远程桌面连接,通过 Intranet 远程连接客户端设备。

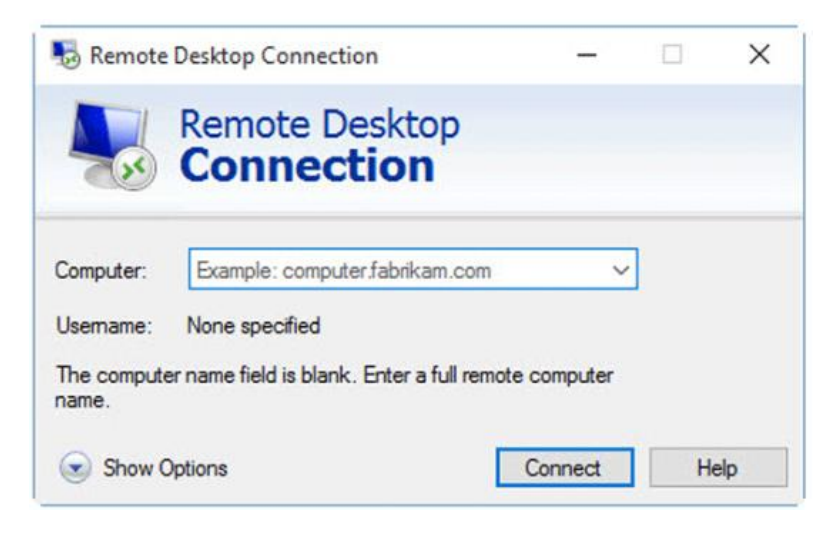

步骤 3: 将 BIOS 文件从主机端传输到客户端设备后,从客户端设备打开文件开始更新。打开"Downloads(下载)"文件夹,右键单击 BIOS.exe 程序并单击"以管理员身份运行",如下所示。

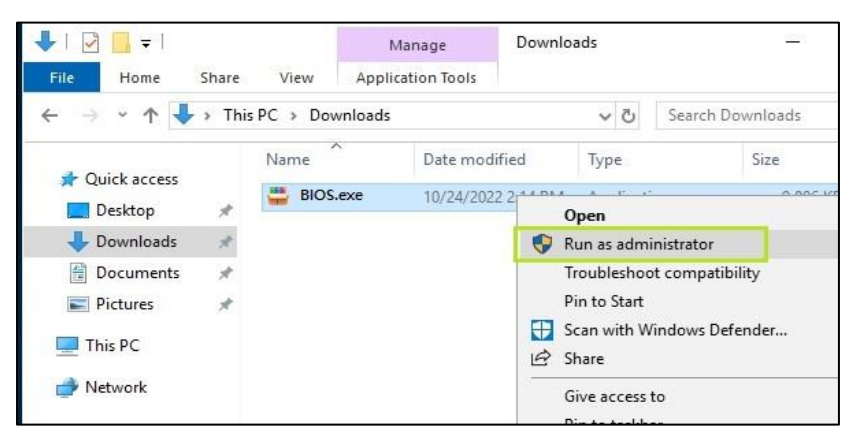

步骤 4: 输入"Y"开始 BIOS 更新。务必保证更新过程不断电(等待 3 分钟)。更新完成后再重新启动电脑!

| C:\windows\System32\cmd.exe           |                                  |
|---------------------------------------|----------------------------------|
| Are you sure to flash the BIOS[Y/N] y |                                  |
| AMI Firmware Update                   | Utility v5.15.03.0081            |
| Copyright (c) 1985-2022, Americ       | an Megatrends International LLC. |
| All rights reserved. Subject          | t to AMI licensing agreement.    |
| Reading flash                         | Done                             |
| - ME Data Size Checking               | Pass                             |
| - System Secure Flash                 | Enabled                          |
| - FFS Checksums                       | Pass                             |
| - Check RomLayout                     | Pass                             |
| Loading File To Verify Memory         | Done                             |
| Erasing Main Block                    | Done                             |
| - Updating Main Block                 | 0x00117000 (14%)                 |

<方案 C>:通过互联网远程更新客户端设备

步骤 1: 参考方案 A 步骤,从主机端下载 BIOS 档案并将档案重新命名为.exe 格式。

<u>步骤 2:</u> 在主机端和客户端同事安装 Anydesk 应用程序后,在客户端运行 Anydesk 应用程序并将地址码(XXX-XXX)共享给主机端。

| <ul> <li>Enter Remote Address</li> </ul>                          | No.                                                                      |                                                                                    | € →     |
|-------------------------------------------------------------------|--------------------------------------------------------------------------|------------------------------------------------------------------------------------|---------|
| Your Add                                                          | dress 896 059                                                            | 195 🗈 🛋 Invite                                                                     |         |
|                                                                   |                                                                          |                                                                                    |         |
| News Favorites Recent Se                                          | essions Discovered Invitat                                               |                                                                                    | 000 000 |
| News Favorites Recent Se                                          | essions Discovered Invitat                                               | ions                                                                               | 88 88   |
| News Favorites Recent Se<br>News<br>What's new in<br>AnyDesk 7.0? | ssions Discovered Invitat                                                | Discovery                                                                          | 00 88   |
| News         Favorites         Recent Set           News          | Install AnyDesk<br>Install AnyDesk<br>Install AnyDesk on this.<br>device | Discovery<br>Find other AnyDesk clients in<br>your local network<br>automatically. | 88 88 9 |

<u>步骤 3:</u>在主机端键入从客户端获取的地址码有单击"→"链接客户端设备。

| 86085 Ke                                                                                        | ey in Address Code f                                 | rom Client-device                                                               |           |
|-------------------------------------------------------------------------------------------------|------------------------------------------------------|---------------------------------------------------------------------------------|-----------|
| Your Add                                                                                        | Iress 20-45(                                         | ) 4 1 • • <u>* invite</u>                                                       | Click arr |
| News Favorites Recent Se                                                                        | ssions Discovered Invita                             |                                                                                 | 88 11 1   |
|                                                                                                 |                                                      |                                                                                 |           |
| What's new in                                                                                   | Juneal Analysis                                      | Discovery                                                                       |           |
| What's new in<br>AnyDesk 7.1?<br>Check out the most interesting<br>new features in this release | Install AnyDesk<br>Install AnyDesk on this<br>device | Discovery<br>Find other AnyDesk clients in<br>your local network automatically. |           |

步骤 4: 客户端设备将显示 Windows 安全警报,请单击"允许访问"以便主机连接并获得读/写权限。

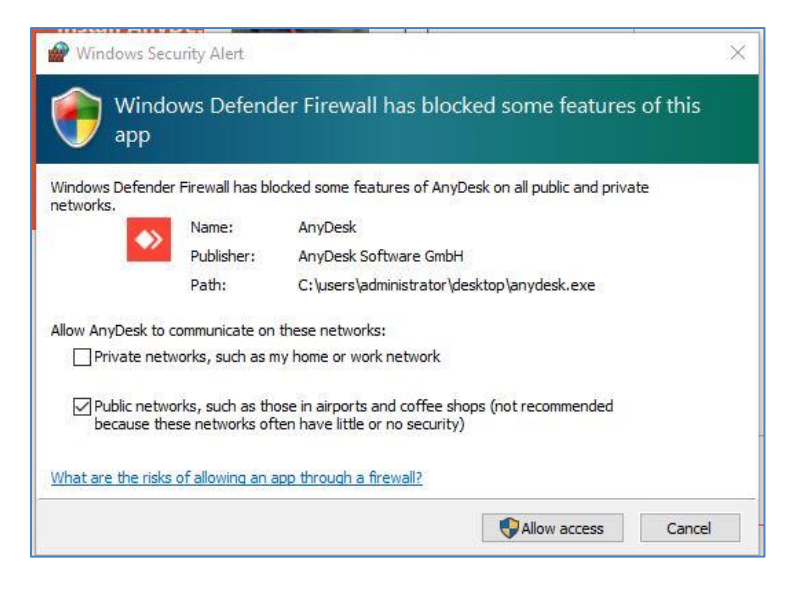

步骤 5: 接着出现以下对话界面,点击"接受"允许对方连线。

|                    |                              | Chat          | File Transfer |
|--------------------|------------------------------|---------------|---------------|
| Y                  | Administrator<br>(681832901) | Open Chat Log |               |
| the second         | desk.                        |               |               |
| 8 🖸                |                              |               |               |
| Profile<br>Default | ~                            |               |               |
| <b>E</b>           | i 🔹 🗖                        |               |               |
| ۵                  | More                         |               |               |
|                    | 🗘 Accept                     |               |               |
| Accept             | Dismiss                      | M             |               |

步骤 6: 出现下图界面表示主机端和客户端连线成功。

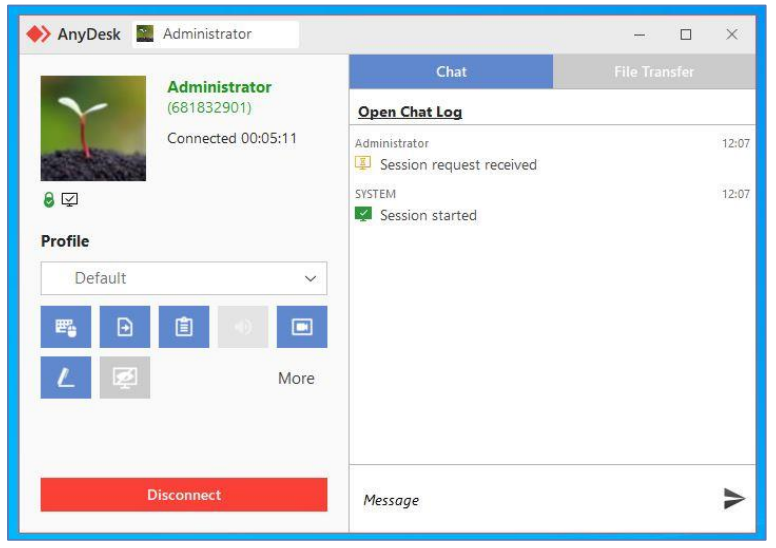

步骤 7: 如下图所示,接下来主机端可以按下绿框"上传(Update)"开始上传 BIOS 更新包。

| ♦ AnyDesk                                | Hos      | t-Con              | nuter           | 's Sore                | on           |                                |       |                                              |            |
|------------------------------------------|----------|--------------------|-----------------|------------------------|--------------|--------------------------------|-------|----------------------------------------------|------------|
| 896059195                                | 103      | t con              | iputer          | 3 JUIC                 |              | 0 ¥ 🖻 Ö Ç                      | ) Ę 4 | • • •                                        | L          |
| Administrator (681832901)<br>This device | XB       | 7 Upload           | ∠ Download      | θX                     | Administrato | r (896059195)<br>Remote device | Ţ     | F93H1ST5_WII<br>6.30 MiB<br>Finished (Uploar | N.zip<br>N |
| ← ↑ ☆ ♡ C:\Users\Administrator\Do        | winloads | ×                  | ↑ A 0 0         | \Users\Administrator\D | ownloads     | ×                              |       |                                              |            |
| Name Type                                | Size     | Modified           | Näme            | ∽ Type                 | Size         | Modified                       |       |                                              |            |
| T AnjOeskeze                             | 3.63 Mil | 2022/1/25 上午 01:3_ | desition        |                        | 282 8        | 2022/1/24 上午 06:4              |       |                                              |            |
| Frahrists_WWLap                          | 630 MB   | 2022/1/24 上午 065-  | F93H1ST5_WN.zip |                        | 6.30 MB      | 2022/1/24 上午 065               |       |                                              |            |
| G dabras                                 | 9510148  | 000/00 I T 013-    |                 |                        |              |                                |       |                                              |            |
| Host-Con                                 | npute    | r                  |                 | Client-o               | device       | е                              |       |                                              |            |

## 步骤 8: 如下图所示,点击主机端 🖳 图标连接客户端设备桌面。

| ♦ AnyDesk                     | Q     |             |       | - 0   | ×   |
|-------------------------------|-------|-------------|-------|-------|-----|
| <ul> <li>896059195</li> </ul> | @ X 🖯 | * 8 0 0 0 0 | 9 🖬 ( | Ð 🔍 🗸 | . ≣ |
| 2 R                           |       |             |       |       |     |
| 2 🖸                           |       |             |       |       |     |

<u>步骤 9:</u> 打开"Downloads(下载)"文件夹,右键单击 BIOS.exe 程序并单击"以管理员身份运行",如下所示。

| ↓     ↓     ↓       File     Home     Shar | e View      | Manage<br>Application Tools | Dow     | nloads               | 220              |
|--------------------------------------------|-------------|-----------------------------|---------|----------------------|------------------|
| ← → ~ ↑ ♥ > T                              | his PC → Do | wnloads                     |         | ٽ ~                  | Search Downloads |
| Ouick access                               | Name        | ^ Date mo                   | odified | Туре                 | Size             |
| Desktop 🖌                                  | BIOS        | .exe 10/24/2                | 022 2   | Open                 |                  |
| 👆 Downloads 🚿                              |             |                             |         | Run as adm           | inistrator       |
| 🔮 Documents  🖈                             |             |                             |         | Troubleshoo          | ot compatibility |
| Pictures 💉                                 |             |                             |         | Pin to Start         |                  |
| 💻 This PC                                  |             |                             | 1       | Scan with W<br>Share | /indows Defender |
| 📄 Network                                  |             |                             |         | Give access          | to               |

步骤 10: 输入"Y"开始 BIOS 更新。务必保证更新过程不断电(等待 3 分钟)。更新完成后再重新启动电脑!

| C:\windows\System32\cmd.exe                                                                                                    |                                                                             |
|----------------------------------------------------------------------------------------------------|-----------------------------------------------------------------------------|
| Are you sure to flash the BIOS[Y/N]?y                                                                                                    |                                                                             |
| AMI Firmware Update<br>Copyright (c) 1985-2022, Americ<br>All rights reserved. Subject                                                                                                  | Utility v5.15.03.0081<br>an Megatrends International LLC.                   |
| Reading flash<br>- ME Data Size Checking<br>- System Secure Flash<br>- FFS Checksums<br>- Check RomLayout<br>Loading File To Verify Memory<br>Erasing Main Block<br>Updating Main Block | Done<br>Pass<br>Enabled<br>Pass<br>Pass<br>Done<br>Done<br>0x00117000 (14%) |